### PILOT.COM

## Ramp Credit Card Setup Guide & FAQ

Refer to these step-by-step instructions to enable Pilot's Ramp credit card integration!

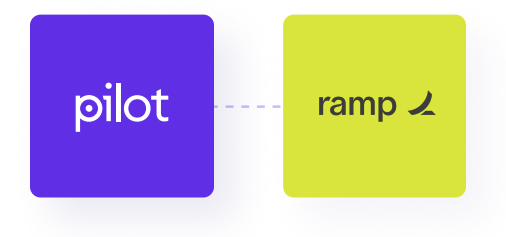

## •••

## **Table of Contents**

- **3** Connect Ramp to Pilot
- 7 Avoid Duplicating Transactions
- 8 Configure Categories and Classes in Ramp
- 9 | FAQ

CONNECT WITH RAMP

## Step No. 1

### From the Connections tab...

Navigate to your Ramp connection page via "Connections" in your Customer Portal or direct link if provided by Pilot

| pilot        | Manage your connected institutions                         | Add new connection |
|--------------|------------------------------------------------------------|--------------------|
| 合 Home       | Add or update your connected financial institutions.       |                    |
| 🗹 Tasks      |                                                            |                    |
| 🗠 Insights   |                                                            |                    |
| III Tax      | Deel Deel                                                  | 0                  |
| Sconnections |                                                            |                    |
|              | First Republic Bank                                        | 0                  |
|              |                                                            |                    |
|              | Ramp<br>This bank needs to be connected                    | Δ                  |
|              |                                                            |                    |
|              |                                                            | 0                  |
|              | SELECT RAMP                                                |                    |
|              | To navigate to your Ramp connection page via "Connections" | 0                  |
|              |                                                            |                    |

CONNECT WITH RAMP

## Step No. 2

### In the Connect with Ramp section...

Click the "Connect" or "Update" button to enter Ramp's authorization flow.

Ramp's Update flow enables you to update Pilot's access to Ramp when permissions need to be updated. It's okay if this is already Connected!

| 2. Connect with Ramp                                                                                                    | Disconnected |  |  |  |  |
|----------------------------------------------------------------------------------------------------|--------------|--|--|--|--|
| Click "Connect" to link your Ramp account to Pilot and sync your financial transactions, account balances, catego                                                                                                    |              |  |  |  |  |
| <ul> <li>Note: Setting categories and classes for Ramp credit card transactions is optional. Any transaction not categories where the provided of the provided of the prov</li></ul> | CONNECT      |  |  |  |  |
| After connecting your account, please do not manually sync any activity to QBO in Ramp. Doing so will create dup<br>Credit Card activity to QBO via our direct integration.                                                                                                    |              |  |  |  |  |
| or more information on how it works and how to set categories and classes in Ramp, check out our Ramp Setup G<br>each out to us at support@pilot.com.                                                                                                    |              |  |  |  |  |
|                                                                                                    | Connect 🗗    |  |  |  |  |
| Remove institution                                                                                                    | Back Done    |  |  |  |  |

AUTHORIZE PILOT'S ACCESS

### Step No. 3

### From Ramp's authorization flow...

Input your credentials, review the information that Ramp will share with Pilot and select "Allow" to link your Ramp account to Pilot.

| ramp 🖌                                                                                                    |    |                                                                    |                                                                                                    |
|----------------------------------------------------------------------------------------------------|----|--------------------------------------------------------------------|----------------------------------------------------------------------------------------------------|
| Welcome back!  C Sign in with Google  Email Address pilotbookkeeper@pilot.com  Password  Trouble signing in?  Sign in to Ramp | or | (5)<br>(5)<br>(5)<br>(5)<br>(5)<br>(5)<br>(5)<br>(5)<br>(5)<br>(5) | Pilot.com wants to access your Ramp<br>account<br>This will allow access to the following resources<br>• accounting:read<br>• business:read<br>• cashbacks:read<br>• departments:read<br>• locations:read<br>• statements:read<br>• transactions:read<br>• transfers:read<br>• transfers:read |
|                                                                                                    |    | $\longrightarrow$                                                  | Cancel request Allow                                                                                                    |
|                                                                                                    |    |                                                                    | AUTHORIZE                                                                                                    |

Select "Allow" to link your Ramp account to Pilot.

•

REVIEW YOUR CONNECTION

Step No. 4

### Back in the Pilot Portal...

Once back in your Institution Connection Page, you should see a "Connected" tag. Click Done or close out the page.

### CONNECTED

You should now see a "Connected" tag on your linked institution.

| 2. Connect with Kamp                                                                                        | Connected                                                                                                  |
|----------------------------------------------------------------------------------------------------|----------------------------------------------------------------------------------------------------|
| Sync your financial transactions, account balances, categorization                                          | ns and classes, if applicable, to Pilot from Ramp.                                                         |
| <ul> <li>Note: Setting categories and classes for Ramp credit card tro<br/>your behalf by Pilot.</li> </ul> | ansactions is optional. Any transaction not categorized or classed by you in Ramp will be managed on       |
| Please do not manually sync any activity to QBO in Ramp. Doing s<br>our direct integration.                 | o will create duplicate transactions since Pilot will now import your Ramp Credit Card activity to QBO via |
| or more information on how it works and how to set categories ar each out to us at support@pilot.com.       | nd classes in Ramp, check out our Ramp Setup Guide & FAQ. If you have additional questions, please         |
|                                                                                                    | Relink 🖸 Unlink                                                                                            |
|                                                                                                    |                                                                                                    |
| Remove institution                                                                                          | Back Done                                                                                                  |
|                                                                                                    |                                                                                                    |
|                                                                                                    |                                                                                                    |
|                                                                                                    | FINALIZE                                                                                                   |

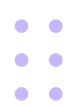

AFTER LINKING

# Avoid duplicating transactions

### To help avoid duplicating transactions:

Since Pilot will now import your Ramp Credit Card activity to QuickBooks via a direct integration, please do not sync transactions to QuickBooks in the Accounting > Ramp Card page.

If you would like to mark transactions as synced to tidy up your Accounting page without syncing transactions to QuickBooks, simply mark applicable transactions as "Ready," click "Sync all" and choose "Download CSV" instead of "Sync to QuickBooks." For details, refer to <u>this article</u>.

### DO NOT CLICK SYNC ALL

Since we import your transactions via Ramp's API, this would duplicate transactions.

| 2<br>Q Search                      | ≡<br>∗к | ,                                                                      | Accounting<br>Ramp Car                                      | d 2.7K                                         |            |                                    |         |            | : Settings                                         | Sync all (3)       |
|------------------------------------|---------|------------------------------------------------------------------------|-------------------------------------------------------------|------------------------------------------------|------------|------------------------------------|---------|------------|----------------------------------------------------|--------------------|
| <ul> <li>Inbox</li> <li></li></ul> |         | Needs review     CTR     Ready to sync 3     Walting for cardholder 14 |                                                             |                                                |            |                                    |         |            |                                                    |                    |
| Expenses                           |         |                                                                        | Date<br>Friday, December 8, 2023                            | ↓ Amour                                        | Cardholder | QuickBooks Category                | Receipt | Memo       | QuickBooks Vendor                                  | Qi Ready           |
| BIII Pay                           |         | 0                                                                      | Linkedin<br>SaaS / Software     Linkedin<br>SaaS / Software | <ul> <li>\$791.63</li> <li>\$908.33</li> </ul> |            | Choose one (required) ~            | -       | - c        | <ul> <li>✤ LinkedIn</li> <li>✤ LinkedIn</li> </ul> | ~ c ~ :            |
| Ramp card<br>Reimbursements        | 2.7K    | 0                                                                      | Linkedin<br>SaaS / Software                                 |                                                |            | Choose one (required) ~            | -       | - 6        | ∻ Linkedin                                         | ~ c ~ :            |
| Payments                           | 21      | 0 1                                                                    | Thursday, December 7, 20                                    | 23                                             |            |                                    |         |            |                                                    | Mark ready to sync |
| E Vendors                          |         |                                                                        | Bober Tea                                                   | <ul> <li>\$80.49</li> <li>\$3.50</li> </ul>    |            | Meals ~<br>Choose one (required) ~ | _       | - 6<br>- 6 | Mendocino Farms     New: Bober Tea                 | ~ c ~ :            |
|                                    |         |                                                                        | Pcbway     Electronics                                      | ⊘ \$53.79                                      |            | Choose one (required) ~            | -       | - @        | A New: Pobway                                      | ~ C ~ :            |
| R Sattinge                         |         |                                                                        | Uber<br>Taxi and Rideshare                                  | ⊘ \$63.66                                      |            | Choose one (required) ~            | -       | - 6        | 4 Uber                                             | ~ c < :            |

### OPTIONAL SETTINGS

## Configuring Categories and Classes in Ramp

Connect Ramp to QuickBooks by following the <u>Setup instructions</u>.

02

01

Navigate to Manage Accounting Fields in your Settings to determine which QuickBooks accounts and classes to make available in Ramp.

Note: Be sure to create <u>Accounting Rules</u> to map Ramp vendors or categories to your QuickBooks accounts and departments or locations to your QuickBooks classes.

03

Finally, if you are making any manual updates to your Ramp Credit Card activity, please finalize updates related to the previous month by the 3rd business day of the current month.

Please note that final categories and classes are applied once we prepare and ship your books.

### FAQ

## What are the benefits of this feature?

By connecting your Ramp account with with Pilot:

- Pilot will import your Ramp Credit Card transactions throughout the month and provide more up-to-date information to you in your QuickBooks account.
- You can optionally take full advantage of Ramp functionality like setting recurring transaction categories and classes that map directly to your QuickBooks accounts. Previously, Pilot could only apply these categories and classes by running the Ramp <> QBO sync, which could only be run once for a given set of transactions.
  - Pilot will apply final categories and classes once we prepare and send you your books.
  - Please note that if you do not already have classes enabled with Pilot, classes added in Ramp will not be applied to your books.
- Even if you do not plan to set categories or classes in Ramp, syncing your Ramp Credit Card activity to Pilot will allow you to take full advantage of upcoming features in your Customer Portal that leverage more up-to-date information.

### AUTOMATIC SYNC

### How does it work?

Once your Ramp account is linked with Pilot, your Ramp credit card transactions will be synced to your QuickBooks account on a nightly basis.

Pilot will apply final categories and classes once we prepare and send you your books. Please note that if you do not already have classes enabled with Pilot, classes added in Ramp will not be applied to your books.

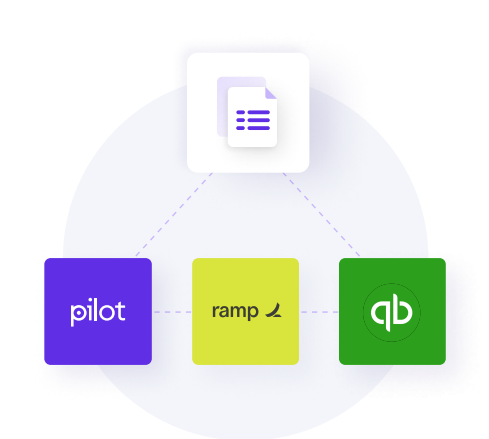

#### SECURE & PRIVATE

## Am I being asked to share new data with Pilot?

- No. Ramp controls the connection and Pilot never sees the personal credentials that you use to sync your Ramp Credit Card activity to Pilot.
- When you connect your account, Ramp grants Pilot "View Only" permissions. Pilot will have access to the same transaction activity we would otherwise gather by logging into your Ramp account.

If you ever want to verify that you provided Pilot with read-only Ramp integration access, you can do so by navigating to Settings > Integrations > Third Party in Ramp.

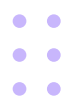